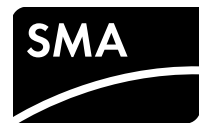

# 설치 매뉴얼 SMA SPEEDWIRE/WEBCONNECT Piggy-Back

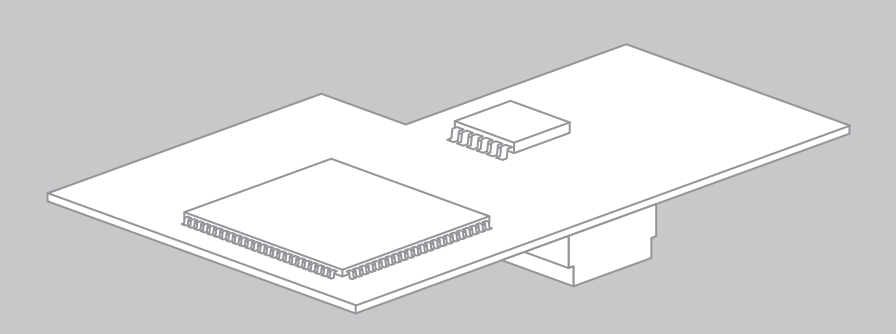

# 규정

본 문서에 포함된 정보는 SMA Solar Technology AG 의 소유이며, 전체 또는 일부 내용을 공개할 시에는

SMA Solar Technology AG 의 서면 동의가 필요합니다 . 시스템을 평가하거나 적합한 사용을 목적으로 기업 내부에서 문서를 복사하는 행위는 허용되며 허가를 요하지 않습니다 .

## SMA 보증

현재 보증 조건에 대해서는 www.SMA-Solar.com 에서 다운로드 받으실 수 있습니다.

## 상표

모든 상표는 명시되지 않은 경우라도 인정됩니다 . 식별이 없다고 해서 제품 또는 기호의 상표권이 없음을 의미하지 않습니다 .

BLUETOOTH<sup>®</sup> 문자 마크 및 로고는 Bluetooth SIG, Inc. 가 소유한 등록 상표이며 , SMA Solar Technology AG 는 라이센스에 따라 이 마크를 사용합니다 .

Modbus<sup>®</sup> 는 Schneider Electric 의 등록된 상표이며 Modbus Organization, Inc 에 의해 사용이 허가되었습니다.

QR Code 는 DENSO WAVE INCORPORATED 의 등록 상표입니다.

Phillips<sup>®</sup> 및 Pozidriv<sup>®</sup> 는 Phillips Screw Company 의 등록 상표입니다 .

Torx<sup>®</sup> 는 Acument Global Technologies, Inc 의 등록 상표입니다.

#### SMA Solar Technology AG

Sonnenallee 1 34266 Niestetal Germany 전화 : +49 561 9522-0 팩스 : +49 561 9522-100 www.SMA.de 전자 메일 : info@SMA.de © 2004 - 2014 SMA Solar Technology AG. All rights reserved

2

# 목차

| 1    | 본 원 | 문서에 대한 정보                                  | . 5  |
|------|-----|--------------------------------------------|------|
| 2 안전 |     |                                            | . 7  |
|      | 2.1 | 규정에 따른 사용                                  | 7    |
|      | 2.2 | 지원 제품                                      | 8    |
|      | 2.3 | 기술자의 자격                                    | 8    |
|      | 2.4 | 안전 주의 사항                                   | 9    |
|      | 2.5 | 운전 정보                                      | 9    |
| 3    | 인도  | 트 범위                                       | 10   |
| 4    | 제퓓  | 특설명                                        | 11   |
|      | 4.1 | SMA Speedwire/Webconnect Piggy-Back        | . 11 |
|      | 4.2 | 가능한 네트워크 토폴로지                              | . 12 |
|      | 4.3 | 타입 라벨                                      | . 12 |
|      | 4.4 | 케이블 글랜드                                    | . 13 |
| 5    | 연결  | <u>.</u>                                   | 14   |
|      | 5.1 | 인버터 연결부                                    | . 14 |
|      | 5.2 | 케이블 요구조건 및 라우팅 정보                          | . 17 |
|      | 5.3 | 케이블을 통신 단자에 연결                             | . 17 |
|      | 5.4 | Piggy-Back 설치                              | . 21 |
| 6    | 시운  | 은전                                         | 22   |
|      | 6.1 | Cluster Controller 가 채용된 대규모 PV 시운전        | . 22 |
|      | 6.2 | 소규모 시스템 시운전                                | . 22 |
|      | 6.3 | Sunny Explorer 로 소규모 시스템 관리                | . 24 |
|      |     | 6.3.1 Sunny Explorer 에서 기능 및 파라미터 설정       | . 24 |
|      |     | 6.3.2 Sunny Explorer 에 연결                  | . 24 |
|      | 6.4 | Sunny Portal 에 시스템 등록                      | . 25 |
|      |     | 6.4.1 Sunny Portal 에 소규모 시스템 등록            | . 25 |
|      |     | 6.4.2 Cluster Controller 를 채용한 대규모 PV 시스템을 | o /  |
|      |     | Sunny Portal 에 긍독                          | . 26 |

| 7  | 해체  |                    | 27 |
|----|-----|--------------------|----|
|    | 7.1 | Piggy-Back 제거      | 27 |
|    | 7.2 | Piggy-Back 의 펴 기   | 27 |
| 8  | 문제  | 해결                 | 28 |
|    | 8.1 | 일반 오류              | 28 |
|    | 8.2 | Piggy-Back 업데이트 수행 | 29 |
| 9  | 기술  | 데이터                | 29 |
| 10 | 문의  | 처                  | 30 |

4

# 1 본 문서에 대한 정보

### 적용 범위

본 문서는 하드웨어 버전 A 및 펌웨어 버전 1.00.00R 이상의 장치 유형 "SWPB-10.BG1" 에 적용됩니다.

### 작업 대상 그룹

본 문서는 기술자를 대상으로 합니다. 적절한 기술을 갖춘 적격한 기술자만 본 매뉴얼 (8 페이지의 "2.3 기술자의 자격 " 섹션 참조) 에 명시된 작업을 수행할 수 있습니다.

기호

| 기호          | 설명                                                             |
|-------------|----------------------------------------------------------------|
| <b>▲</b> 위험 | 지시를 준수하지 않을 경우 사망에 이르거나 심각한 신체 부상을<br>일으키는 위험한 상황을 나타냅니다 .     |
| ▲경고         | 지시를 준수하지 않을 경우 사망에 이르거나 심각한 신체 부상을<br>일으킬 수 있는 위험한 상황을 나타냅니다 . |
| ▲ 주의        | 지시를 준수하지 않을 경우 가벼운 신체 부상을 일으킬 수 있는<br>위험한 상황을 나타냅니다 .          |
| 유의          | 지시를 준수하지 않을 경우 재산 손실을 일으킬 수 있는 상황을<br>나타냅니다 .                  |
| i           | 특정 주제나 목적에 중요하지만 안전과 관련이 없는 정보입니다.                             |
|             | 특정 목표의 달성을 위한 필수 요구조건을 나타냅니다 .                                 |
| 1           | 원하는 결과                                                         |
| ×           | 발생할 수 있는 문제                                                    |

### 표기 규칙

| 표기 규칙  | 설명                                                                                               | 예                                                                                                   |
|--------|--------------------------------------------------------------------------------------------------|----------------------------------------------------------------------------------------------------|
| 굵게     | <ul> <li>디스플레이 메시지</li> <li>사용자 인터페이스의 요소</li> <li>연결</li> <li>선택할 요소</li> <li>입력할 요소</li> </ul> | <ul> <li>값은 에너지 필드에서 읽을<br/>수 있습니다.</li> <li>설정을 선택합니다.</li> <li>분 필드에 값 10 을<br/>입력합니다.</li> </ul> |
| >      | <ul> <li>선택할 몇 가지 요소를<br/>연결합니다.</li> </ul>                                                      | • 설정 > 날짜를 선택합니다.                                                                                   |
| [버튼/키] | <ul> <li>선택하거나 눌러야 하는<br/>버튼 또는 키</li> </ul>                                                     | • [다음]을 선택합니다.                                                                                      |

### 명명법

| 전체 명칭                               | 본 문서에서의 명칭         |
|-------------------------------------|--------------------|
| PV 시스템                              | 시스템                |
| SMA Cluster Controller              | Cluster Controller |
| SMA Speedwire                       | Speedwire          |
| SMA Speedwire/Webconnect Piggy-Back | Piggy-Back         |
| SMA Webconnect 기능                   | Webconnect 기능      |
| SMA 인버터                             | 인버터                |

# 2 안전

# 2.1 규정에 따른 사용

Speedwire/Webconnect Piggy-Back 은 인버터용 Webconnect 기능을 갖춘 Speedwire 통신 인터페이스입니다 .

Speedwire 는 이더넷 표준 및 통신 프로토콜 SMA Data2+ 를 기반으로 하는 케이블 기반 통신 유형입니다 . 이를 통해 PV 시스템에서 Speedwire 장치 간에 인버터 최적화된 10/100Mbit 데이터 전송이 가능합니다 .

Webconnect 기능은 소형 시스템과 인터넷 포털 Sunny Portal 간의 데이터 전송을 가능하게 합니다. Sunny Portal에서는 최대 네 개의 인버터를 Sunny Portal 시스템에 결합할 수 있습니다.

이탈리아에서는 Speedwire/Webconnect Piggy-Back 을 저전압 계통에 연결된 최대 6kW 의 시스템에 사용할 수 있습니다. Speedwire/Webconnect Piggy-Back 은 하나의 인버터에 대한 계통 관리를 구현합니다. 또한 Speedwire/Webconnect Piggy-Back 은 이더넷을 통해 네트워크 운영자로부터 사양을 수신합니다 (표준 CEI 0-21 에 따라). 네트워크 운영자는 네트워크 운영자 게이트웨이를 통해 Speedwire/Webconnect Piggy-Back 에 제어 신호를 전송합니다.

Speedwire/Webconnect Piggy-Back 은 다음 작업을 수행합니다.

- 소규모 및 대규모 PV 시스템에서 Speedwire 네트워크 설정
- Sunny Portal 과의 데이터 교환 :
  - 소규모 시스템에서는 인터넷에 연결된 라우터를 통해
  - 대규모 PV 시스템에서는 Cluster Controller 를 통해
- Sunny Explorer 와 데이터 교환
- 이탈리아에 해당하는 추가 사항:
  - 하나의 인버터에 대한 계통 관리 구현
  - 연결된 유효 전력의 유효 전력 제한
  - 50ms 내 원격 작동 중지
  - 주파수 제한을 49.5Hz ~ 50.5Hz 로 축소
  - 네트워크 운영자 게이트웨이로의 연결이 중단될 경우 인버터 주파수 제한을 자동으로 49.5Hz<sup>~</sup> 50.5Hz 로 축소

Speedwire/Webconnect Piggy-Back 은 개장 키트로 제공됩니다.

제품 설치 후에도 인버터는 표준을 준수합니다.

Speedwire/Webconnect Piggy-Back 은 지원되는 제품에만 사용해야 합니다 (2.2 섹션 참조 ). 안전상의 이유로 SMA Solar Technology AG 에서 명시적으로 권장하거나 배포하지 않은 부품의 설치 또는 제품의 개조는 허용되지 않습니다 .

동봉된 관련 문서는 이 제품의 일부입니다.

- 관련 문서를 잘 읽고 준수하십시오.
- 관련 문서는 언제나 열람할 수 있는 위치에 보관하십시오.

동봉된 관련 문서에 제공된 정보에 따라서만 Speedwire/Webconnect Piggy-Back 을 사용하십시오.다른 용도로 사용 시 부상이나 재산상의 손해가 발생할 수 있습니다.

# 2.2 지원제품

### SMA인버터

Speedwire/Webconnect Piggy-Back 은 다음 이상의 펌웨어 버전이 적용된 다음 인버터에서만 사용해야 합니다.

| Sunny Boy / Sunny Mini Central        | 최소 펌웨어 버전 |
|---------------------------------------|-----------|
| SB 1300TL-10, SB 1600TL-10, SB 2100TL | 4.30      |
| SB 3300-11, SB 3800-11                | 4.02      |
| SMC 6000A-11                          | 4.33      |
| SMC 7000HV-11                         | 2.21      |

인버터의 펌웨어 업데이트는 SMA 서비스에서만 실시할 수 있습니다. 인버터에 펌웨어 업데이트가 필요한 경우 SMA 서비스 라인에 문의하십시오 (10 섹션 참조 ).

### 추가 SMA 제품

- 소프트웨어 버전 1.05 이상의 Sunny Explorer Sunny Explorer 는 www.SMA-Solar.com 에서 무료로 사용할 수 있습니다.
- Cluster Controller

# 2.3 기술자의 자격

이 문서에서 설명하는 작업은 자격을 갖춘 기술자만 수행할 수 있습니다 . 기술자는 다음 자격을 갖춰야 합니다 .

- 전기 장치 및 시스템의 설치와 시운전에 대한 교육 이수
- 전기 장치 및 시스템의 설치 및 사용과 관련된 위험을 처리하는 방법에 대한 지식
- 적용 가능한 표준 및 지침에 관한 지식
- 인버터의 작동 및 조작 방법에 대한 지식
- 본 문서와 모든 안전 주의 사항에 대한 지식과 준수

# 2.4 안전 주의 사항

### 감전

인버터의 전도성 부품에는 치명적인 전압이 흐릅니다.

 인버터에 대해 어떠한 작업을 수행하기 전에 인버터를 AC 및 DC 측에서 모든 전압 소스로부터 분리합니다 (인버터 설치 매뉴얼 참조). 캐패시터가 방전되도록 대기 시간을 준수하십시오.

#### 화상 위험

인버터 외함의 일부는 운전 중 뜨거워질 수 있습니다.

• 운전 중에는 인버터의 외함 덮개만 만지십시오.

#### 환경 영향

닫고 ESS를 장착한 상태에서 인버터의 보호 등급은 IP65입니다. 따라서 인버터는 먼지 및 물 침투로부터 보호됩니다. 먼지와 수분이 침투할 경우 인버터가 손상될 수 있습니다.

- ESS 가 장착되지 않은 경우 인버터를 먼지 및 수분으로부터 보호해야 합니다.
- 인버터에 대해 작업을 수행한 후에는 ESS 를 다시 잘 장착하십시오.

### 2.5 운전 정보

#### 소규모 시스템에 적절한 인터넷 요금 선택

새 Webconnect 기능을 사용할 때는 상시 인터넷 연결이 필요합니다.

인터넷 연결의 품질에 따라 인버터의 전송량은 월 150MB ~ 550MB 입니다. Sunny Portal 에서 라이브 데이터 표시로 시스템 개요를 사용할 때는 시간당 600kB 의 데이터 양이 추가됩니다.

- SMA 는 정액제 인터넷 요금을 사용할 것을 권장합니다.
- Sunny Portal 은 인터넷에 계속 연결되어 있기 때문에 시간 단위 청구 체계는 피해야 합니다. 높은 비용이 발생할 수 있기 때문입니다.

# 3 인도범위

인도 시 모든 부품이 다 포함되어 있으며 외부적 손상은 없는지 시각적으로 확인하십시오 . 손상된 부분을 발견하거나 부품이 누락된 경우에는 전문 대리점에 문의하십시오 .

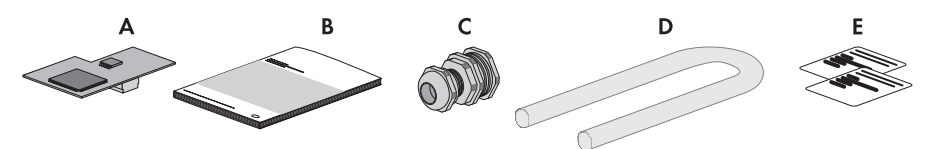

그림 1: 인도 시 포함되는 부품

| 항목 | 수량 | 설명                                  |
|----|----|-------------------------------------|
| A  | 1  | SMA Speedwire/Webconnect Piggy-Back |
| В  | 1  | 설치 매뉴얼                              |
| С  | 1  | 케이블 글랜드                             |
| D  | 1  | 실리콘 튜브                              |
| E  | 2  | Sunny Portal 에 등록하기 위한 PIC 및 RID 라벨 |

# 4 제품설명

## 4.1 SMA Speedwire/Webconnect Piggy-Back

Speedwire/Webconnect Piggy-Back 은 인버터용 Webconnect 기능을 갖춘 Speedwire 통신 인터페이스입니다 .

Speedwire 는 이더넷 표준 및 통신 프로토콜 SMA Data2+ 를 기반으로 하는 케이블 기반 통신 유형입니다 . 이를 통해 PV 시스템에서 Speedwire 장치 간에 인버터 최적화된 10/100Mbit 데이터 전송이 가능합니다 .

Webconnect 기능은 소형 시스템과 인터넷 포털 Sunny Portal 간의 데이터 전송을 가능하게 합니다 . Sunny Portal 에서는 최대 네 개의 인버터를 Sunny Portal 시스템에 결합할 수 있습니다 .

이탈리아에서는 Speedwire/Webconnect Piggy-Back 을 저전압 계통에 연결된 최대 6kW 의 시스템에 사용할 수 있습니다. Speedwire/Webconnect Piggy-Back 은 하나의 인버터에 대한 계통 관리를 구현합니다. 또한 Speedwire/Webconnect Piggy-Back 은 이더넷을 통해 네트워크 운영자로부터 사양을 수신합니다 (표준 CEI 0-21 에 따라). 네트워크 운영자는 네트워크 운영자 게이트웨이를 통해 Speedwire/Webconnect Piggy-Back 에 제어 신호를 전송합니다.

Speedwire/Webconnect Piggy-Back 은 다음 작업을 수행합니다.

- 소규모 및 대규모 PV 시스템에서 Speedwire 네트워크 설정
- Cluster Controller 를 채용한 대규모 PV 시스템에서 라우터 / 네트워크 스위치를 통한 데이터 교환
- Sunny Portal 과의 데이터 교환 :
  - 소규모 시스템에서는 인터넷에 연결된 라우터를 통해
  - 대규모 PV 시스템에서는 Cluster Controller 를 통해
- Sunny Explorer 와 데이터 교환
- 이탈리아에 해당하는 추가 사항:
  - 하나의 인버터에 대한 계통 관리 구현
  - 연결된 유효 전력의 유효 전력 제한
  - 50ms 내 원격 작동 중지
  - 주파수 제한을 49.5Hz ~ 50.5Hz 로 축소
  - 네트워크 운영자 게이트웨이로의 연결이 중단될 경우 인버터 주파수 제한을 자동으로 49.5Hz ~ 50.5Hz 로 축소

Speedwire/Webconnect Piggy-Back 은 개장 키트로 제공됩니다.

11

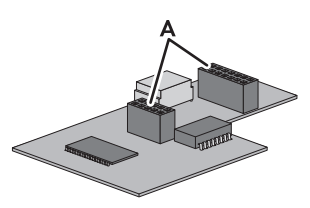

그림 2: SMA Speedwire/Webconnect Piggy-Back 의 레이아웃

| 항목 | 설명  |
|----|-----|
| A  | 커넥터 |

### Sunny Portal 에 소규모 시스템을 등록하기 위한 PIC 및 RID 라벨

Sunny Portal 에서 Piggy-Back 을 활성화하려면 제공된 라벨에 인쇄된 PIC 및 RID 번호가 필요합니다 . Piggy-Back 을 설치한 후에는 라벨을 인버터 외부 타입 라벨 근처에 부착해야 합니다 . 다른 라벨은 나중에 참조할 수 있는 안전한 곳에 보관하십시오 .

## 4.2 가능한 네트워크 토폴로지

가능한 네트워크 토폴로지는 사용되는 장치 및 네트워크 포트의 개수에 따라 달라집니다. Speedwire/Webconnect Piggy-Back에는 하나의 네트워크 포트가 적용됩니다. 네트워크 토폴로지에 대한 자세한 정보는 www.SMA-Solar.com 의 "SMA Speedwire Fieldbus" 기술 정보를 참조하십시오.

### 4.3 타입 라벨

#### 타입 라벨

타입 라벨에 Speedwire/Webconnect Piggy-Back 이 명확하게 명시되어 있습니다. 타입 라벨은 Speedwire/Webconnect Piggy-Back 의 전면 패널에 있습니다.

| Α   | SWPB-10. | BG1 |
|-----|----------|-----|
| B — | -xxxxx   | 642 |
| c—  | -xx      |     |

그림 3: 타입 라벨의 레이아웃

| 항목 | 설명      |
|----|---------|
| A  | 장치 타입   |
| В  | 일련 번호   |
| С  | 하드웨어 버전 |

타입 라벨의 정보는 Speedwire/Webconnect Piggy-Back 의 안전한 사용과 SMA 서비스 라인의 고객 지원이 필요할 경우에 참조용으로 필요합니다 . 타입 라벨은 Speedwire/Webconnect Piggy-Back 에 영구적으로 부착해야 합니다 .

### Sunny Portal 등록을 위한 데이터가 있는 보조 라벨

보조 라벨은 Speedwire/Webconnect Piggy-Back 의 전면 패널에 있습니다 . Sunny Portal 등록을 위한 데이터는 제공된 보조 라벨에 있습니다 .

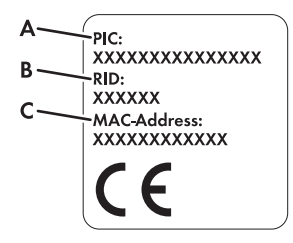

그림 4: 보조 라벨의 레이아웃

| 항목 | 설명                                     |
|----|----------------------------------------|
| A  | Sunny Portal 등록을 위한 Piggy-Back 의 식별 키  |
| В  | Sunny Portal 등록을 위한 Piggy-Back 의 등록 ID |
| С  | Piggy-Back 의 MAC 주소                    |

보조 라벨의 기호

| 기호 | 설명    | 설명                             |
|----|-------|--------------------------------|
| CE | CE 표시 | 제품은 해당 EU 지침의<br>요구조건을 준수합니다 . |

## 4.4 케이블 글랜드

케이블 글랜드는 네트워크 케이블과 인버터 외함에 견고하고 잘 밀봉된 연결을 제공합니다. 또한 케이블 글랜드는 먼지 및 습기 침투로부터 인버터를 보호합니다.

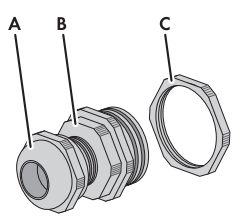

그림 5: 제품 설명 : 케이블 글랜드

| 항목 | 설명             |
|----|----------------|
| A  | 스위벨 너트         |
| В  | 어댑터 PG16 - M16 |
| С  | 카운터 너트         |

# 5 연결

# 5.1 인버터 연결부

### SB 1300TL-10, SB 1600TL-10, SB 2100TL

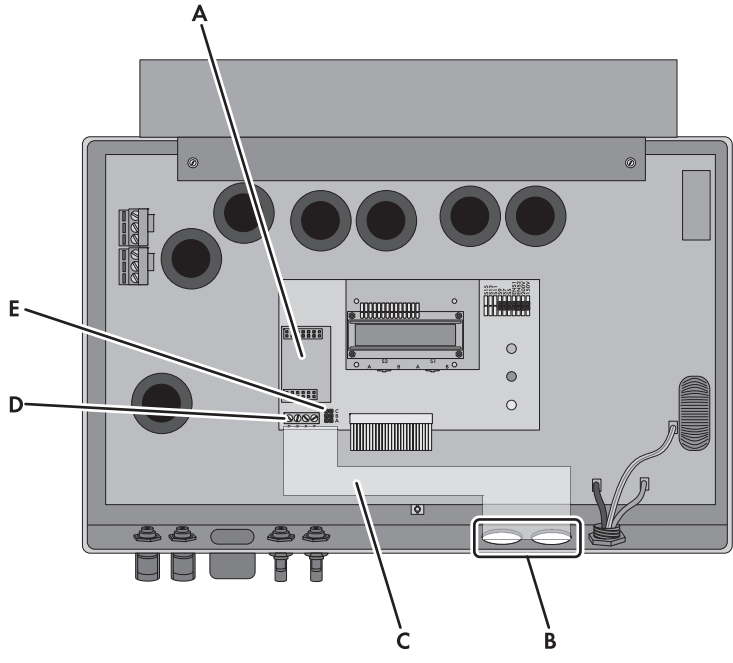

그림 6: 연결부 개요

| 항목 | 설명                     |
|----|------------------------|
| А  | Piggy-Back 용 슬롯        |
| В  | 필러 플러그가 장착된 인버터 외함 개방부 |
| С  | 통신 단자로 케이블 배선          |
| D  | 통신 단자                  |
| E  | 통신용 점퍼 슬롯              |
|    |                        |

### SB 3300-11, SB 3800-11

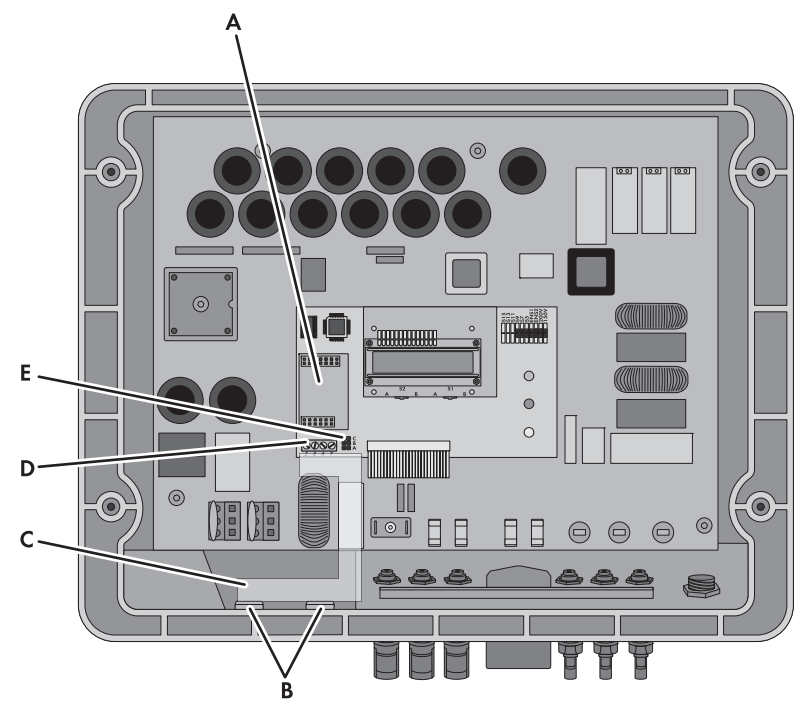

그림 7: 연결부 개요

| 항목 | 설명                     |
|----|------------------------|
| A  | Piggy-Back 용 슬롯        |
| В  | 필러 플러그가 장착된 인버터 외함 개방부 |
| С  | 통신 단자로 케이블 배선          |
| D  | 통신 단자                  |
| E  | 통신용 점퍼 슬롯              |

#### SMC 6000A-11, SMC 7000HV-11

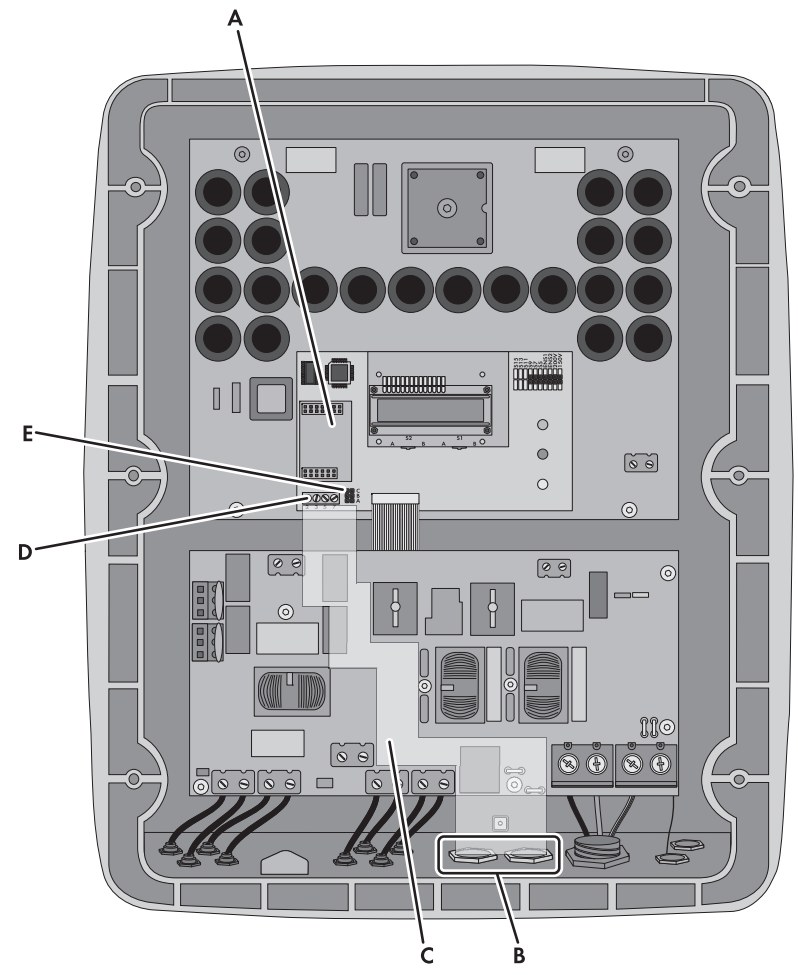

그림 8: 연결부개요

| 항목 | 설명                     |
|----|------------------------|
| A  | Piggy-Back 용 슬롯        |
| В  | 필러 플러그가 장착된 인버터 외함 개방부 |
| С  | 통신 단자로 케이블 배선          |
| D  | 통신 단자                  |
| E  | 통신용 점퍼 슬롯              |
|    |                        |

### 5.2 케이블 요구조건 및 라우팅 정보

케이블 길이와 품질은 Speedwire 네트워크의 신호 품질에 영향을 미칩니다. 다음의 정보 및 케이블 요구조건을 준수하십시오.

i AC 케이블로 인한 데이터 전송의 방해

AC 케이블은 작동 시 데이터 전송 중 네트워크 케이블에 간섭을 유발할 수 있는 전자기장을 생성합니다.

• 적절한 조임 자재 및 AC 케이블과의 최소 50mm 간격을 사용하여 네트워크 케이블을 배치하십시오.

#### 케이블 요구조건

- □ 두 노드 간 케이블 길이 : 최대 100m
- □ 단면적 : 최소 2x2x0.22mm<sup>2</sup> 또는 최소 2x2 AWG 24
- □ 케이블 유형 : 100BaseTx, CAT5 차펴 S-UTP, F-UTP 이상 포함
- □ 실외 사용을 위한 UV 차단
- □ 플러그 유형:RJ45

SMA Solar Technology AG 에서 권장하는 케이블 유형 :

- 실외 사용 : SMA COMCAB-OUTxxx
- 실내 사용 : SMA COMCAB-INxxx

케이블 사용 가능 길이 xxx = 100m, 200m, 500m, 1,000m

# 5.3 케이블을 통신 단자에 연결

▮ 이 섹션의 그림

이 섹션의 작업 단계는 인버터 타입 SB 3300-11 및 SB 3800-11 의 그림을 통해 설명합니다.다른 인버터 타입의 절차도 이와 비슷합니다(5.1 섹션 참조).

요구조건:

□ 이탈리아의 경우: 원격 제어 프로토콜 IEC 61850에 대한 네트워크 연결에 사용할 수 있는 네트워크 운영자 게이트웨이가 있어야 합니다.

#### 추가로 필요한 자재 (인도 범위에 포함되지 않음):

- □ 네트워크 케이블 1개 (5.2 섹션 참조)
- □ 부트레이스 페룰 4 개
- □ RJ45 커넥터 1 개

5 연결

#### 절차:

1. 🛕 위험

인버터를 열 때 감전으로 인한 생명 위험 인버터의 전도성 부품에는 치명적인 전압이 흐릅니다.

- 인버터를 AC 및 DC 측에서 모든 전압 소스로부터 분리하십시오 (인버터 설치 매뉴얼 참조). 캐패시터가 방전되도록 대기 시간을 준수하십시오.
- 2. 인버터를 엽니다 (인버터 설치 매뉴얼 참조).
- 3. 인버터 외함 하단의 안쪽에서 바깥쪽으로 하나의 필러 플러그를 눌러 넣습니다.
- 케이블 글랜드를 외함 개방부에 카운터 너트로 장착합니다. 카운터 너트의 홈이 파인 면이 인버터 외함을 향해야 합니다.

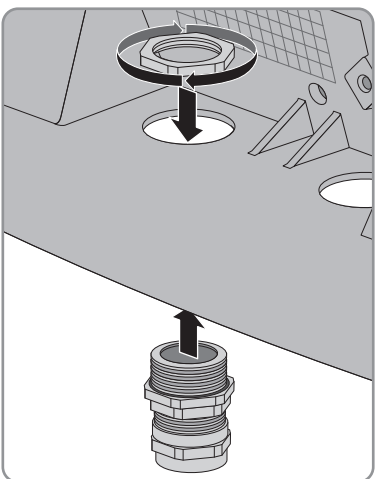

- 케이블을 사용하여 통신 단자부터 케이블 글랜드의 카운터 너트까지 길이를 재고 케이블에 위치를 표시합니다. 허용되는 케이블 배선 위치를 고려하십시오 (5.1 섹션 참조).
- 표시된 위치 아래에서 케이블 외피를 20mm 제거합니다. 이를 통해 차펴 클램프와 케이블 글랜드의 케이블 차펴가 접촉합니다.

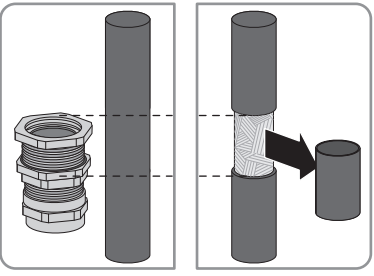

7. 케이블 글랜드의 스위벨 너트를 풉니다 . 이 때 완전히 제거하지는 않습니다 .

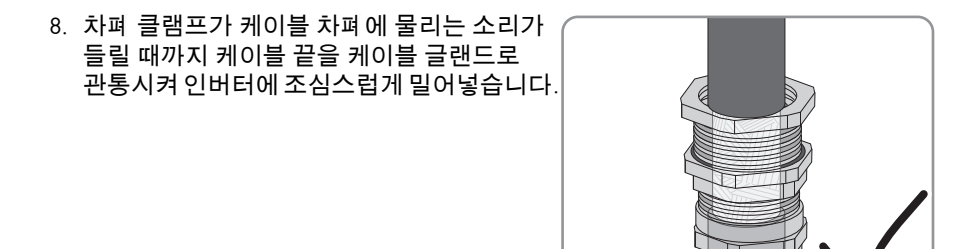

- 케이블 글랜드의 스위벨 너트를 조입니다. 이렇게 하면 케이블이 미끄러져서 차펴 케이블과 케이블 차펴 간에 접촉 불량이 발생하는 것이 방지됩니다.
- 10. 케이블 끝에서 케이블 외피 및 케이블 차펴를 40mm 제거합니다. 케이블 조각이 인버터로 떨어지지 않도록 주의하십시오.
- 11. 케이블 끝에서, 필요한 와이어 네 개의 절연체를 6mm 벗깁니다. 아래 나열된 케이블 유형을 고려하십시오.

| 네트워크 케이블 |                                 |                             |
|----------|---------------------------------|-----------------------------|
| 신호       | EIA/TIA 568A (8- 와이어 )<br>와이어 색 | Profinet (4- 와이어 )<br>와이어 색 |
| TD+      | 흰색 / 녹색                         | 노란색                         |
| TD-      | 녹색                              | 주황색                         |
| RD+      | 흰색 / 주황색                        | 흰색                          |
| RD-      | 주황색                             | 파란색                         |

12. 다른 모든 와이어를 케이블 외피에 맞게 절단합니다.

13. 와이어 끝에 부트레이스 페룰을 장착합니다.

### 14. 🚹 위험

케이블 절연이 올바르지 않을 경우 감전으로 인한 생명의 위험 케이블이 올바르게 절연되지 않을 경우 인버터 외부 케이블에 고압이 발생할 수 있습니다 .

- 케이블을 실리콘 튜브를 통해 인버터로 배선합니다. 실리콘 튜브는 인버터 외함 내부 케이블과 와이어를 완전히 덮어야 합니다.
- 실리콘 튜브를 필요한 길이로 자릅니다.
- 필요에 따라 케이블 시작 부분과 끝 부분에서 실리콘 튜브를 케이블 타이로 고정합니다. 케이블 타이의 끝을 잘라냅니다. 이렇게 해야 케이블 타이의 끝부분이 인버터의 뜨거운 부품에 손상을 주는 것을 방지할 수 있습니다.

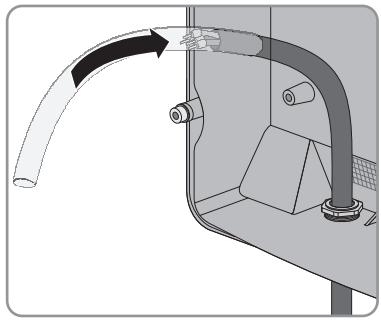

 와이어 끝을 인버터의 나사 단자 2, 3, 5 및 7 을 통해 통신 단자에 연결합니다 (토크: 0.23Nm) (통신 단자 위치는 5.1 섹션 참조). 허용되는 케이블 배선 (5.1 섹션 참조) 및 다음 핀 할당을 준수하십시오.

| 인버터 통신 단자 | 네트워크커 | 이블                              |                                    |
|-----------|-------|---------------------------------|------------------------------------|
| 핀         | 신호    | EIA/TIA 568A<br>(8- 와이어 ) 와이어 색 | <b>Profinet</b><br>(4- 와이어 ) 와이어 색 |
| 2         | TD+   | 흰색 / 녹색                         | 노란색                                |
| 3         | TD-   | 녹색                              | 주황색                                |
| 7         | RD+   | 흰색 / 주황색                        | 흰색                                 |
| 5         | RD-   | 주황색                             | 파란색                                |

16. 통신 점퍼 슬롯에 점퍼가 없어야 합니다 (통신을 위한 점퍼 슬롯의 위치에 대해서는 5.1 섹션 참조).

17. RJ45 커넥터를 케이블의 다른쪽 끝에 장착합니다 (제조사의 매뉴얼 참조). 다음과 같이 네트워크 케이블 핀 할당을 준수합니다.

| 네트워크 케이블 |            |                                 |                             |  |
|----------|------------|---------------------------------|-----------------------------|--|
| 신호       | 핀 RJ45 플러그 | EIA/TIA 568A<br>(8- 와이어 ) 와이어 색 | Profinet<br>(4- 와이어 ) 와이어 색 |  |
| TD+      | 1          | 흰색 / 녹색                         | 노란색                         |  |
| TD-      | 2          | 녹색                              | 주황색                         |  |
| RD+      | 3          | 흰색 / 주황색                        | 흰색                          |  |
| RD-      | 6          | 주황색                             | 파란색                         |  |

18. 필요한 네트워크 토폴로지에 따라, 케이블의 다른쪽 끝을 라우터, 네트워크 스위치 또는 Cluster Controller 에 연결합니다 (각 장치의 매뉴얼 참조). 이렇게 하려면 인터넷에 연결된 라우터를 시스템에 연결해야 합니다.

### 5.4 Piggy-Back 설치

### 1. 🛕 위험

인버터를 열 때 감전으로 인한 생명 위험 인버터의 전도성 부품에는 치명적인 전압이 흐릅니다.

- 인버터가 닫힌 경우 다음과 같이 진행합니다.
  - 인버터를 AC 및 DC 측에서 모든 전압 소스로부터 분리하십시오 ( 인버터 설치 매뉴얼 참조 ). 캐패시터가 방전되도록 대기 시간을 준수하십시오.
  - 인버터를 엽니다 (인버터 설치 매뉴얼 참조).
- Piggy-Back 을 인버터 슬롯의 암 커넥터에 꽂습니다 ( 슬롯의 위치는 5.1 섹션 참조 ).

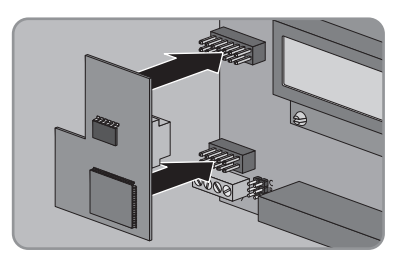

- Sunny Portal 등록용 데이터가 있는 라벨 중 하나를 (PIC 및 RID) 인버터 외부 타입 라벨 근처에 부착합니다.
- 4. 인버터를 닫습니다 (인버터 설치 매뉴얼 참조).

21

# **6** 시운전

# 6.1 Cluster Controller 가 채용된 대규모 PV 시운전

### 요구조건:

- □ 케이블을 통신 단자에 연결해야 합니다 (5.3 섹션 참조).
- □ Piggy-Back 을 인버터에 설치해야 합니다 (5.4 섹션 참조).
- □ 필요한 네트워크 토폴로지에 따라 Cluster Controller 를 Speedwire 네트워크에 연결해야 합니다 (Cluster Controller 설치 매뉴얼 참조 ).

#### 절차:

- 1. Piggy-Back 이 설치된 상태로 모든 인버터를 시운전합니다 ( 인버터 설치 매뉴얼 참조 ).
- 2. 🚺 인버터의 Webconnect 기능 비활성화

Cluster Controller 를 채용한 대규모 PV 시스템에서 Sunny Portal 과의 통신은 Cluster Controller 자체를 통해 수행됩니다.

Cluster Controller 를 채용한 대규모 PV 시스템의 최적 운전을 위해서는 Piggy-Back 이 설치된 인버터의 기본 Webconnect 기능을 비활성화하십시오 (Cluster Controller 사용자 매뉴얼 참조).

# 6.2 소규모 시스템 시운전

### 요구조건:

- □ 케이블을 통신 단자에 연결해야 합니다 (5.3 섹션 참조).
- □ Piggy-Back 을 인버터에 설치해야 합니다 (5.4 섹션 참조).
- □ 이렇게 하려면 인터넷에 연결된 라우터를 시스템에 연결해야 합니다.
- □ 라우터에 대해 DHCP 를 활성화해야 합니다.
- □ 이탈리아의 경우 Piggy-Back 에서 제어 신호를 수신하도록 Sunny Explorer 설정을 조정하려면 개인 SMA Grid Guard 코드가 있어야 합니다 (Sunny Explorer 도움말 참조).

#### 절차:

- Piggy-Back 이 설치된 상태로 모든 인버터를 시운전합니다 ( 인버터 설치 매뉴얼 참조 ).
- 이탈리아에 있는 시스템의 경우, Piggy-Back 에서 네트워크 운영자의 제어 신호를 수신하도록 설정을 조정하려면 다음 단계를 수행하십시오.
  - Sunny Explorer 에 연결합니다 (6.3.2 섹션 참조 ).
  - 개인 SMA Grid Guard 코드를 Sunny Explorer 에 입력합니다 (Sunny Explorer 도움말 참조 ).
  - Sunny Explorer 에서 다음 파라미터를 설정합니다 (장치의 파라미터 설정에 대해서는 Sunny Explorer 도움말 참조 ).

| 외부 통신 > IEC 61850 구성 |                   |     |                   |  |  |
|----------------------|-------------------|-----|-------------------|--|--|
| 파라미터                 | 값 / 범위            | 해상도 | 기본값               |  |  |
| 적용ID                 | 0 ~ 0x4000        | 1   | 0x4000            |  |  |
| Goose-Mac 주소         | 01:0C:CD:01:00:00 | 1   | 01:0C:CD:01:02:00 |  |  |
|                      | 01:0C:CD:01:02:00 |     |                   |  |  |

- 적용 ID 필드에 네트워크 운영자 게이트웨이의 Application-ID 를 입력합니다. 이 값은 네트워크 운영자가 제공합니다. 0 부터 16384 사이의 값을 입력할 수 있습니다. 값 16384 는 비활성화를 나타냅니다.
- Goose-Mac address 필드에는 Piggy-Back 이 제어 명령을 수신하는 네트워크 운영자 게이트웨이의 MAC 주소를 입력합니다. 이 값은 네트워크 운영자가 제공합니다.모든 MAC 주소가 조정 가능 도메인에서 수락되는 경우 01:0C:CD:01:02:00 을 입력합니다.

# 6.3 Sunny Explorer 로 소규모 시스템 관리

## 6.3.1 Sunny Explorer 에서 기능 및 파라미터 설정

Sunny Explorer 에서는 시스템 관리를 위한 다음 기능을 사용할 수 있습니다.

- 시스템 상태의 개요
- 주요 시스템 데이터, 장치 데이터 및 에너지 값의 그래픽 표시
- 개별 장치 또는 전체 장치 클래스의 파라미터화
- 오류 및 이벤트의 표시로 인한 간편한 진단
- 인버터 에너지 값 및 이벤트의 데이터를 CSV 타입으로 내보내기
- Piggy-Back 업데이트

Sunny Explorer 에서 변경할 수 있는 파라미터 :

- 인버터의 장치 이름
- 자동 IP 구성 켜기 / 끄기
- DNS-IP, 게이트웨이 IP, IP 주소 , 서브넷 마스크
- Webconnect 기능 켜기 / 끄기
- 이탈리아에서 최대 6kW 시스템의 IEC 61850 구성

# 6.3.2 Sunny Explorer 에 연결

요구조건 :

- □ 시스템이 시운전되어야 합니다 (6.2 섹션 참조).
- □ Piggy-Back 이 장착된 인버터가 병입 운전 중이어야 합니다.

절차:

- 1. 네트워크 케이블을 사용하여 컴퓨터를 라우터 / 네트워크 스위치에 연결합니다.
- 2. Sunny Explorer 를 시작하고 시스템을 만듭니다 (Sunny Explorer 도움말 참조).

# 6.4 Sunny Portal 에 시스템 등록

## 6.4.1 Sunny Portal 에 소규모 시스템 등록

### 요구조건:

- □ 소규모 시스템이 시운전되어야 합니다 (6.2 섹션 참조).
- □ Piggy-Back 이 장착된 인버터가 병입 운전 중이어야 합니다.
- □ 인터넷에 영구 연결된 라우터에 시스템을 연결해야 합니다 (라우터 매뉴얼 참조).
- □ Piggy-Back 에 대한 PIC 및 RID 를 사용할 수 있어야 합니다.
- □ 컴퓨터가 인터넷에 연결되어 있어야 합니다.
- □ 인터넷 브라우저에 JavaScript 가 활성화되어 있어야 합니다.
- **Î** Sunny Portal 에서 소규모 시스템에 허용되는 최대 장치 수 Sunny Portal 에서는 여러 개의 시스템을 관리할 수 있습니다 . 소규모 시스템당 Piggy-Back 이 장착된 최대 네 개의 인버터가 허용됩니다 .
- I Piggy-Back 이 장착된 소규모 시스템을 다른 시스템과 결합 불가 Sunny WebBox 처럼 다른 통신 장치가 있는 시스템을 이미 Sunny Portal 에 등록한 경우에도, Piggy-Back 이 있는 별도의 소규모 시스템을 만들어야 합니다.

'경우에도 , Piggy-Back 이 있는 별도의 소규모 시스템을 만들어야 합니다 . Sunny Portal 에서 하나의 시스템 내에 Piggy-Back 과 다른 통신 장치를 결합할 수 없습니다 . Sunny Portal 은 기존 시스템과 Piggy-Back 이 통합된 새 소규모 시스템을 별도의 시스템으로 취급합니다 .

• Piggy-Back 이 통합된 새 소규모 시스템을 만듭니다.

### Sunny Portal 에서 시스템 설정 도우미 시작

시스템 설정 도우미는 Sunny Portal에서 사용자 등록 및 시스템 등록에 필요한 프로세스를 단계별로 안내합니다.

- 1. www.SunnyPortal.com 을 엽니다.
- [Plant Setup Assistant] 를 선택합니다.
   ☑ Plant Setup Assistant 가 열립니다.
- 3. Plant Setup Assistant 의 안내를 따릅니다.

# 6.4.2 Cluster Controller 를 채용한 대규모 PV 시스템을 Sunny Portal 에 등록

#### 요구조건:

- □ Cluster Controller 를 채용한 대규모 PV 시스템이 시운전되어야 합니다 (6.1 섹션 참조).
- □ Piggy-Back 이 장착된 인버터가 병입 운전 중이어야 합니다.
- □ Cluster Controller 를 인터넷에 연결된 라우터에 연결해야 합니다 (Cluster Controller 설치 매뉴얼 참조).
- □ 컴퓨터가 인터넷에 연결되어 있어야 합니다.
- □ 인터넷 브라우저에 JavaScript 가 활성화되어 있어야 합니다.

#### 절차:

• Cluster Controller 가 채용된 대규모 PV 의 시스템의 경우 Cluster Controller 사용자 인터페이스를 사용하여 Sunny Portal 에 등록합니다 (Cluster Controller 사용자 매뉴얼 참조).

# 7 해체

## 7.1 Piggy-Back 제거

### 1. 🛕 위험

인버터를 열 때 감전으로 인한 생명 위험 인버터의 전도성 부품에는 치명적인 전압이 흐릅니다 .

- 인버터를 AC 및 DC 측에서 모든 전압 소스로부터 분리하십시오 (인버터 설치 매뉴얼 참조). 캐패시터가 방전되도록 대기 시간을 준수하십시오.
- 2. 인버터를 엽니다 (인버터 설치 매뉴얼 참조).
- 통신 인터페이스에서 Piggy-Back 을 제거합니다.

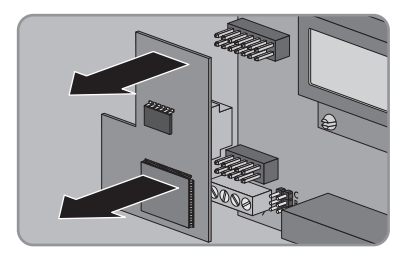

- 4. 인버터의 통신 단자에서 나사 단자를 풀고 와이어를 제거합니다.
- 5. 케이블에서 실리콘 튜브를 제거합니다.
- 6. 케이블 글랜드의 스위벨 너트를 풉니다.
- 7. 인버터에서 케이블을 당겨 빼냅니다.
- 8. 케이블 글랜드의 카운터 너트를 풀고 케이블 글랜드를 제거합니다.
- 9. 인버터의 외함 개방부를 해당 필러 플러그로 밀봉합니다.
- 10. 인버터를 닫습니다 (인버터 설치 매뉴얼 참조).

## 7.2 Piggy-Back 의 폐기

• Piggy-Back 을 펴 기할 때는 설치 지역의 적절한 전자 펴 기물 펴 기 규정에 따르십시오.

# 8 문제 해결

### 8.1 일반 오류

#### 문제

Piggy-Back 을 사용한 인버터에 액세스할 수 없습니다 .

#### 원인 및 해결 조치

Speedwire 연결이 없습니다.

해결 방법 :

- 모든 네트워크 케이블 플러그가 삽입되어 고정되었는지 확인합니다.
- 시스템의 모든 인버터가 작동하는지 확인합니다.
- 시스템 라우터가 켜져 있는지 확인합니다.
- Piggy-Back 이 올바르게 연결되었는지 확인합니다 (5.3 섹션 참조).
- Cluster Controller 가 로컬 시스템 네트워크에 연결되어 있는지 확인합니다 (Cluster Controller 설치 매뉴얼 참조).

인버터의 펌웨어 버전이 지원되지 않습니다 (2.2 섹션 참조).

해결 방법 :

 인버터 펌웨어 업데이트는 SMA 서비스가 수행해야 합니다. 인버터에 펌웨어 업데이트가 필요한 경우 SMA 서비스 라인에 문의하십시오 (10 섹션 참조).

Sunny Explorer 의 소프트웨어 버전이 1.05 보다 오래되었습니다 .

해결 방법 :

 소프트웨어 버전 1.05 이상의 Sunny Explorer 를 www.SMA-Solar.com 에서 다운로드하여 설치합니다.

방화벽 또는 IP 필터 설정이 올바르지 않습니다.

해결 방법 :

 방화벽 또는 IP 필터 설정을 조정합니다 (방화벽 또는 라우터 매뉴얼 참조).

Piggy-Back 의 IP 주소가 올바르지 않습니다.

해결 방법 :

라우터에 대해 DHCP가 활성화되어 있는지 확인합니다.

개장된 Piggy-Back 이 장착된 인버터가 밤새 작동 중지됩니다. 따라서 이 인버터에 연결할 수 없습니다. 인버터가 아침에 켜지면 곧바로 다시 액세스할 수 있습니다.

28

| 문제               | 원인 및 해결 조치                                                   |
|------------------|--------------------------------------------------------------|
| Piggy-Back 업데이트가 | 인버터의 병입 전력이 50W 미만입니다 .                                      |
| 시삭되지 않습니다.       | 해결 방법 :                                                      |
|                  | <ul> <li>인버터의 병입 전력이 최소 50 W 일 때 업데이트를<br/>수행합니다.</li> </ul> |

# 8.2 Piggy-Back 업데이트 수행

Piggy-Back 업데이트는 Sunny Explorer 를 통해 수행합니다. Piggy-Back 을 교체할 필요가 없습니다. 업데이트 후에도 인버터의 기존 설정 및 데이터가 유지됩니다. 인버터의 병입 전력이 충분할 때만 (최소 50 W) 업데이트를 수행하십시오. 업데이트가 올바르게 수행되었으면 Sunny Explorer 를 다시 시작하십시오.

# 9 기술데이터

| 일반 데이터                                                           |                                                            |
|------------------------------------------------------------------|------------------------------------------------------------|
| 설치 위치                                                            | 인버터 내                                                      |
| 전압 공급                                                            | 인버터를 통해                                                    |
| 제품 데이터                                                           |                                                            |
| 가로 x 세로 x 높이                                                     | 50mm x 81mm x 12mm                                         |
| 통신                                                               |                                                            |
| 01                                                               |                                                            |
| 통신 인터페이스                                                         | Speedwire/Webconnect                                       |
| 통신 인터페이스<br>최대 케이블 길이                                            | Speedwire/Webconnect<br>100m                               |
| 통신 인터페이스<br>최대 케이블 길이<br>보관 / 운송 시 외기 조건                         | Speedwire/Webconnect<br>100m                               |
| 통신 인터페이스<br>최대 케이블 길이<br>보관 / 운송 시 외기 조건<br>외기 온도                | Speedwire/Webconnect<br>100m<br>- 40°C ~ +70°C             |
| 통신 인터페이스<br>최대 케이블 길이<br>보관 / 운송 시 외기 조건<br>외기 온도<br>상대 습도 , 비응축 | Speedwire/Webconnect<br>100m<br>- 40°C ~ +70°C<br>5% ~ 95% |

# 10 문의처

제품 관련 기술 문제가 발생하는 경우 SMA 서비스 라인에 문의하십시오 . 고객 지원을 받으려면 다음 정보가 필요합니다 .

- 인버터의 타입, 일련 번호 및 펌웨어 버전
- Piggy-Back 의 유형 , 일련 번호 및 펌웨어 버전
- 대규모 PV 시스템의 경우 : Cluster Controller 의 일련 번호 및 펌웨어 버전
- 소규모 시스템의 경우 : Piggy-Back 의 PIC 및 RID

| Australia           | SMA Australia Pty Ltd.<br>Sydney        | Toll free for<br>Australia:            | 1800 SMA AUS<br>(1800 762 287) |
|---------------------|-----------------------------------------|----------------------------------------|--------------------------------|
|                     | oyunoy                                  | International:                         | +61 2 9491 4200                |
| Belgien/            | SMA Benelux BVBA/SPRL                   | +32 15 286 730                         |                                |
| Belgique/<br>België | Mechelen                                |                                        |                                |
| Brasil              | Vide España (Espanha)                   |                                        |                                |
| Česko               | SMA Central & Eastern Europe            | +420 235 010 417                       | 7                              |
|                     | s.r.o.                                  |                                        |                                |
|                     | Praha                                   |                                        |                                |
| Chile               | Ver España                              |                                        |                                |
| Danmark             | Se Deutschland (Tyskland)               |                                        |                                |
| Deutschland         | SMA Solar Technology AG                 | Medium Power Solu                      | tions                          |
|                     | Niestetal                               | Wechselrichter:                        | +49 561 9522-1499              |
|                     |                                         | Kommunikation:                         | +49 561 9522-2499              |
|                     |                                         | SMA Online Service<br>www.SMA.de/Servi | Center:<br>ce                  |
|                     |                                         | Hybrid Energy Soluti                   | ons                            |
|                     |                                         | Sunny Island:                          | +49 561 9522-399               |
|                     |                                         | PV-Diesel                              | +49 561 9522-3199              |
|                     |                                         | Hybridsysteme:                         |                                |
|                     |                                         | Power Plant Solution                   | S                              |
|                     |                                         | Sunny Central:                         | +49 561 9522-299               |
| España              | SMA Ibérica Tecnología Solar,<br>S.L.U. | Llamada gratuita en<br>España:         | 900 14 22 22                   |
|                     | Barcelona                               | Internacional:                         | +34 902 14 24 24               |
| France              | SMA France S.A.S.                       | Medium Power Solu                      | tions                          |
|                     | Lyon                                    | Onduleurs :                            | +33 472 09 04 40               |
|                     |                                         | Communication :                        | +33 472 09 04 41               |
|                     |                                         | Hybrid Energy Soluti                   | ons                            |
|                     |                                         | Sunny Island :                         | +33 472 09 04 42               |
|                     |                                         | Power Plant Solution                   | S                              |
|                     |                                         | Sunny Central :                        | +33 472 09 04 43               |

| India                    | SMA Solar India Pvt. Ltd.                        | +91 22 61713888                       |                         |
|--------------------------|--------------------------------------------------|---------------------------------------|-------------------------|
| 4                        |                                                  | 120 02 002 4 7200                     |                         |
| Italia                   | SMA Ifalia S.r.I.                                | +39 02 8934-7 299                     |                         |
|                          | Milano                                           |                                       |                         |
| Κύπρος/<br>Kıbrıs        | Βλέπε Ελλάδα/<br>Bkz. Ελλάδα (Yunanistan)        |                                       |                         |
| Luxemburg/<br>Luxembourg | Siehe Belgien<br>Voir Belgique                   |                                       |                         |
| Magyarország             | lásd Česko (Csehország)                          |                                       |                         |
| Nederland                | zie Belgien (België)                             |                                       |                         |
| Österreich               | Siehe Deutschland                                |                                       |                         |
| Perú                     | Ver España                                       |                                       |                         |
| Polska                   | Patrz Česko (Czechy)                             |                                       |                         |
| Portugal                 | SMA Solar Technology Portugal,<br>Unipessoal Lda | Gratuito em<br>Portugal:              | 800 20 89 87            |
|                          | Lisboa                                           | Internacional:                        | +351 2 12 37 78 60      |
| România                  | Vezi Česko (Cehia)                               |                                       |                         |
| Schweiz                  | Siehe Deutschland                                |                                       |                         |
| Slovensko                | pozri Česko (Česká republika)                    |                                       |                         |
| South Africa             | SMA Solar Technology<br>South Africa Pty Ltd.    | 08600 SUNNY<br>(08600 78669)          |                         |
|                          | Centurion (Pretoria)                             | International:                        | +27 (12) 643 1785       |
| United                   | SMA Solar UK Ltd.                                | +44 1908 304899                       |                         |
| Kingdom                  | Milton Keynes                                    |                                       |                         |
| Ελλάδα                   | SMA Hellas AE                                    | 801 222 9 222                         |                         |
|                          | Αθήνα                                            | International:                        | +30 212 222 9 222       |
| България                 | Вижте Ελλάδα (Гърция)                            |                                       |                         |
| ไทย                      | SMA Solar (Thailand) Co., Ltd.<br>กรุงเทพฯ       | +66 2 670 6999                        |                         |
| 대한민국                     | SMA Technology Korea Co., Ltd.<br>서울             | +82 2 508-8599                        |                         |
| +971 2 234-61            | 77 SMA Middle E                                  | East LLC                              | Cil JaVI                |
|                          | اب خار                                           |                                       | الجسر ب                 |
|                          | ابو مبي                                          |                                       | العربية المصدة          |
| Other<br>countries       | International SMA Service Line<br>Niestetal      | Toll free worldwide: (+800 762 737842 | 00800 SMA SERVICE<br>3) |

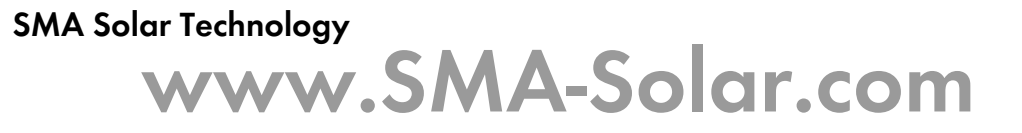

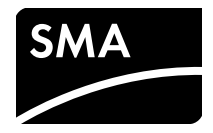